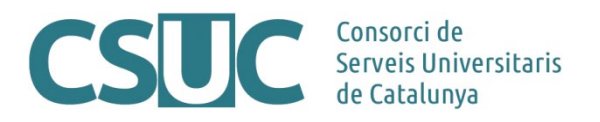

# RACO: Instruccions per gestionar els identificadors DOI per als articles de la revista

(Ciència Oberta\3 Repositoris\Repositori RACO\Formació\Tutorials\2312Tutorials\_RACO\_DOI, 12.12.23)

Totes les revistes de RACO tenen activat per defecte el mòdul que els permet incloure, com una metadada més, l'identificador DOI perquè aquest aparegui a la pàgina de l'article juntament amb la resta de dades d'identificació.

Com sabeu, per a que un DOI funcioni, s'ha d'haver validat prèviament a través de qualsevol de les <u>agències registradores</u>.

Amb l'ús de les modalitats de participació del <u>RACO avançat i professional</u>, si ho sol·liciteu, des del CSUC se us donaran d'alta els DOIs, a través de l'agència registradora <u>DataCite</u>, per a tots els articles dels números que publiqueu a partir d'aquell moment i, si voleu retrospectivament, també per als dels dos darrers números publicats.

Com a editors/es de la revista, només caldrà que indiqueu el sufix per a cada identificador DOI que vulgueu, seguint les instruccions que trobareu a continuació (punt 1).

En cas que els vostres articles ja disposin de DOI validat externament i només necessiteu afegirlo a RACO perquè es mostri a la pàgina de l'article, seguiu les instruccions del punt 2.

### 1. Assignar DOIs als articles a través de RACO

Quan ja teniu l'article incorporat a RACO, cal indicar el DOI que li voldreu assignar:

- Accedir a l'apartat "**Metadades**" de l'article (a la part superior dreta de la pàgina) > pestanya "**Identificadors**".

|                                                       | Identificadors        |                       |                |                 |           | Ø Ajuda (en     | anglès)      |   |
|-------------------------------------------------------|-----------------------|-----------------------|----------------|-----------------|-----------|-----------------|--------------|---|
| lentificador p                                        | úblic de la URL       |                       |                |                 |           |                 |              |   |
| ю                                                     |                       |                       |                |                 |           |                 |              |   |
| l sufix DOI p                                         | ot tenir qualsevol fo | ormat, però ha de se  | r únic entre t | ots els objecte | s de publ | icació amb el n | nateix prefi | x |
| OI assignat:                                          |                       |                       |                |                 |           |                 |              |   |
|                                                       |                       |                       |                |                 |           |                 |              |   |
| 10.60940                                              |                       |                       |                |                 |           |                 |              |   |
| 10.60940<br>Prefix DOI                                |                       |                       |                |                 |           |                 |              |   |
| 10.60940<br>Prefix DOI                                |                       |                       |                |                 |           |                 |              |   |
| 10.60940<br>Prefix DOI<br>Gufix DOI                   |                       |                       |                |                 |           |                 |              |   |
| 10.60940<br>Prefix DOI<br>ufix DOI                    | of assignar perguiè   | falta l'identificador | personalitzat  | ner al sufix    |           |                 |              |   |
| 10.60940<br>Prefix DOI<br>Tufix DOI<br>El DOI no es p | ot assignar perquè    | falta l'identificador | personalitzat  | per al sufix.   |           |                 |              |   |

- Omplir la casella "Sufix DOI" amb el sufix que voldreu que tingui l'identificador de l'article. Es recomana seguir la següent estructura: pathrevistavXnXidX

#### <u>Exemple</u>

Article de la revista "Ausa. Publicació del Patronat d'Estudis Osonencs" (que a RACO usa com a path de la revista, el títol abreujat, *Ausa*), publicat al *volum 29, número 186*, i amb un id de l'article a RACO amb el codi *392238* (l'id de l'article es pot veure a la URL de RACO: <u>https://www.raco.cat/index.php/Ausa/article/view/392238</u>).

El sufix recomanat pel DOI d'aquest article seria: ausav29n186id392238

- Clicar botó "Desa" i esperar la confirmació que ens demanarà si volem assignar aquest DOI a l'article.

| Tramesa                                                                                          | Identificadors                                       | Referències                                    | 0 Ajuda (en anglès)                            |
|--------------------------------------------------------------------------------------------------|------------------------------------------------------|------------------------------------------------|------------------------------------------------|
|                                                                                                  |                                                      |                                                |                                                |
| dentificador p                                                                                   | uúblic de la URL                                     |                                                |                                                |
|                                                                                                  |                                                      |                                                |                                                |
|                                                                                                  |                                                      |                                                |                                                |
|                                                                                                  | a barrie and a second for a                          | and a set for the set of the set of the set of | bis stars de suchline sió annh al materix such |
| l sufix DOI pi<br>OI assignat:                                                                   | ot tenir qualsevol for                               | mat, però ha de ser únic entre tots el         | s objectes de publicació amb el mateix prefix  |
| l sufix DOI p<br>OI assignat:                                                                    | ot tenir qualsevol for                               | mat, però ha de ser únic entre tots el         | s objectes de publicació amb el mateix prefix  |
| I sufix DOI pr<br>OI assignat:<br>0.60940                                                        | ot tenir qualsevol for                               | mat, però ha de ser únic entre tots el         | s objectes de publicació amb el mateix prefix  |
| I sufix DOI pr<br>IOI assignat:<br>0.60940<br>refix DOI<br>provav3n2id1                          | ot tenir qualsevol for                               | mat, però ha de ser únic entre tots el         | s objectes de publicació amb el mateix prefix  |
| I sufix DOI po<br>OI assignat:<br>10.60940<br>refix DOI<br>provav3n2id1<br>ufix DOI              | ot tenir qualsevol for                               | mat, però ha de ser únic entre tots el         | s objectes de publicació amb el mateix prefix  |
| l sufix DOI pi<br>OI assignat:<br>0.60940<br>refix DOI<br>provav3n2id1<br>afix DOI               | ot tenir qualsevol for                               | mat, però ha de ser únic entre tots el         | s objectes de publicació amb el mateix prefix  |
| I sufix DOI pi<br>OI assignat:<br>0.60940<br>refix DOI<br>rrovav3n2id1<br>rfix DOI<br>Asignar th | ot tenir qualsevol for<br>123456<br>re DOI a article | mat, però ha de ser únic entre tots el         | s objectes de publicació amb el mateix prefix  |
| sufix DOI pr<br>OI assignat:<br>0.60940<br>refix DOI<br>rrovav3n2id1<br>Ifix DOI<br>I Asignar th | ot tenir qualsevol for<br>123456<br>re DOI a article | mat, però ha de ser únic entre tots el         | s objectes de publicació amb el mateix prefix  |

- Tornar a clicar "Desa" perquè aparegui el missatge de l'assignació de DOI correcta.

| Tramesa       | Identificadors   | Referències | Ajuda (en anglès) |
|---------------|------------------|-------------|-------------------|
| entificador j | públic de la URL |             |                   |
| IOOI          |                  |             |                   |
| 0.60940/pro   | vav3n2id123456   |             |                   |
| orussignut    | DOI de l'article |             |                   |

- Una vegada assignats els DOIs als articles i s'hagi publicat el número a RACO, cal comunicar-ho al CSUC a través de l'adreça electrònica <u>raco-gestiodoi@csuc.cat</u> perquè es duguin a terme les tasques de validació dels identificadors amb l'entitat registradora DataCite.
- A partir del moment que el DOI quedi validat (màxim 2 dies des de la recepció del correu electrònic) ja es podrà accedir a l'article a través d'aquest.

#### <u>Exemple</u>

Per exemple, si amb la revista "Ausa", que té la URL de RACO <u>https://raco.cat/index.php/Ausa/article/view/392238</u>, en el moment que ha tingut el DOI validat per part del CSUC, s'hi pot accedir a través de la següent URL: <u>https://doi.org/10.60940/ausav29n186id392238</u>

## 2. Afegir DOIs validats als articles de RACO

Si ja teniu DOIs assignats als vostres articles i els voleu fer constar a RACO cal, en primer lloc, configurar correctament el mòdul "DOI" per disposar de la casella corresponent on afegir aquesta informació i que aparegui posteriorment a la pàgina de l'article:

- Menú lateral esquerra de la part interna de treball, apartat "Configuració" > "Lloc web" > pestanya "Mòduls".
- Buscar el mòdul "DOI" (dins l'apartat "Mòduls de configuració pública") i desplegar les opcions (fletxa blava) per clicar "Configuració".
- S'obrirà una pantalla emergent on cal: seleccionar "Articles" a l'apartat "Contingut de la revista"; indicar el vostre prefix de DOI a la casella corresponent; i seleccionar l'opció "Introdueixi un sufix DOI individual per a cada element publicat. Trobarà un camp DOI addicional a la pàgina de metadades de cada element" a l'apartat "Sufix DOI".

Amb aquest mòdul configurat, ja tindreu disponible la casella per indicar el DOI als articles de RACO:

- Accedir a l'apartat "**Metadades**" de l'article (a la part superior dreta de la pàgina) > pestanya "**Identificadors**".

| Metadades                        | de la tramesa i la publicació                                                      | ×                       |
|----------------------------------|------------------------------------------------------------------------------------|-------------------------|
| Tramesa                          | Identificadors                                                                     | Ajuda (en anglès)       |
|                                  |                                                                                    |                         |
| Identificador p                  | úblic de la URL                                                                    |                         |
| DOI                              |                                                                                    |                         |
| El sufix DOI po<br>DOI assignat: | ot tenir qualsevol format, però ha de ser únic entre tots els objectes de publicac | ió amb el mateix prefix |
| Prefix DOI                       |                                                                                    |                         |
| Sufix DOI                        |                                                                                    |                         |
| El DOI no es p                   | ot assignar perquè falta l'identificador personalitzat per al sufix.               |                         |
| Desa C                           | ancel·la                                                                           |                         |
|                                  |                                                                                    | _                       |

- Omplir la casella "Sufix DOI" amb el sufix del DOI de l'article.
- Clicar botó "Desa" i esperar la confirmació que ens demanarà si volem assignar aquest DOI a l'article.
- Tornar a clicar "Desa" perquè aparegui el missatge de l'assignació de DOI correcta.